VistA

## **Project ARCH**

Enhancing the Veteran Experience and Access to Healthcare (EVEAH) Initiative

Access Received Closer to Home Automated Eligibility Determination

### Increment 3

### **INSTALLATION and USER GUIDE**

February 2012

### **Revision History**

| Date       | Version | Description                                         | Author               |
|------------|---------|-----------------------------------------------------|----------------------|
| 01/05/2012 | 3.0     | Increment 3 - Initial Draft                         | Halfaker/Harris Team |
| 01/10/2012 | 3.1     | Updated based on comments                           | Halfaker/Harris Team |
| 01/11/2012 | 3.2     | Updated Release Notes                               | Halfaker/Harris Team |
| 01/24/2012 | 3.3     | Updated Available Reminders screen shot             | Halfaker/Harris Team |
| 02/14/2012 | 3.4     | Updated Installation to preserve Site Customization | Halfaker/Harris Team |

### **Table of Contents**

| Intro | duction1                                                  |   |
|-------|-----------------------------------------------------------|---|
| Pre-l | nstallation2                                              | ) |
| Req   | uired Software for PXRM*2*232                             | ) |
| Req   | uired software for FB*3.5*1382                            | 2 |
| Insta | Illation                                                  | ; |
| 1.    | Retrieve the host file containing the multi-package build | } |
| 2.    | Install the build first in a training or test account     | } |
| 3.    | Load the distribution                                     | } |
| a.    | Backup a Transport Global                                 | ŀ |
| b.    | Compare Transport Global to Current System.               | ŀ |
| c.    | Verify Checksums in Transport Global                      | ŀ |
| d.    | Print Transport Global (optional).                        | ŀ |
| 4.    | Install the build                                         | ŀ |
| 5.    | Install File Print                                        | ; |
| 6.    | Build File Print                                          | ; |
| 7.    | Post-installation routines                                | ; |
| Set-ı | ap Instructions7                                          | , |
| Fee   | Basis – Project ARCH User Guide24                         | ļ |
| Add   | ling/Editing Project ARCH Eligibility                     | ; |
| 8.    | Viewing Project ARCH Eligibility27                        | , |
| 9.    | Project ARCH Eligibility Data Upload                      | ) |
| 10.   | Project ARCH Clinical Reminder Due Delay31                |   |
| Attac | chment A: Installation Example32                          | ) |
| Attac | chment B: Release Notes                                   | Ĵ |
| Attac | hment C: Acronyms                                         | 1 |

# Introduction

The Access Received Closer to Home (Project ARCH) Automated Eligibility Determination project is an interface between Veterans Health Information Systems and Technology Architecture (VistA)/Computerized Patient Record System (CPRS), and a data set containing geo-spatial information on eligible Veterans. The VistA software patches that support this initiative (PXRM\*2.0\*23 and FB\*3.5\*138) are being released in a Kernel Installation and Distribution System (KIDS) multi-package build, ARCH\_PILOT\_PROJECT\_INCREMENT\_3\_0.KID;1

The Veterans' Mental Health And Other Care Improvements Act Of 2008, Section 403, Public Law 110-387 mandates that the Department of Veterans Affairs (VA) conduct a pilot program over three years for contract care of eligible Veterans in selected Veterans Integrated Service Networks (VISNs). The Office of Policy Analysis within the Office of the Assistant Deputy Under Secretary for Health for Policy and Planning (ADUSH/PP) requested the capability to automatically identify all Veterans who are eligible for a high visibility, Congressionally mandated contract care pilot program (named Project ARCH, Access to Care Received Closer to Home) in five VISNs (1, 6, 15, 18, and 19).

Automated notification of ARCH eligibility is accomplished using a nationally developed clinical reminder that uses a computed finding to determine patient eligibility. Locally entered ARCH eligibility is available using the Project ARCH menus in Fee Basis. If the Veteran is determined to be Project ARCH eligible, a reminder dialog is available so that the provider can offer the Veteran various clinical services that are covered under the pilot program and are closer to the Veteran's home.

The Project ARCH preferences presented to the provider in the reminder dialog are:

- ARCH: No pilot service needed this visit
- ARCH: Needs service but refuses due to travel time to contracted non-VA service exceeds travel time to VA facility
- ARCH: Does NOT consent at this time
- ARCH: Needs service & consents to program

If the "ARCH: Needs service & consents to program" box is selected, a Mandatory consent form checkbox is displayed on the reminder dialog. If the Veteran does not consent to participate in the pilot program, clicking the second box above (ARCH: Needs service but refuses due to travel time to contracted non-VA service exceeds travel time to VA facility) will resolve the reminder for a site-determined number of days.

# **Pre-Installation**

#### **Required Software for PXRM\*2\*23**

#### Required pre-installed software: PXRM\*2\*20

| Package/Patch              | Namespace | Version | Comments      |
|----------------------------|-----------|---------|---------------|
| Clinical Reminders         | PXRM      | 2.0     | Fully patched |
|                            |           |         |               |
| GEN. MED. REC. – VITALS    | GMRV      | 5.0     |               |
| GMRV*5*25                  |           |         |               |
| Health Summary             | GMTS      | 2.7     | Fully patched |
| HL7                        | HL        | 1.6     | Fully patched |
| Kernel                     | XU        | 8.0     | Fully patched |
| MailMan                    | XM        | 7.1     | Fully patched |
| NATIONAL DRUG FILE         | PSN       | 4.0     |               |
| PSN*4.0*176                |           |         |               |
| Pharmacy Data Management   | PSS       | 1.0     |               |
| PSS*1.0*133                |           |         |               |
| Outpatient Pharmacy        | PSO       | 7.0     |               |
| PSO*7.0*299                |           |         |               |
| RADIOLOGY/NUCLEAR MEDICINE | RA        | 5.0     |               |
| RA*5*56                    |           |         |               |
| TOOLKIT                    | XT        | 7.3     |               |
| XT*7.3*111                 |           |         |               |
| VA FileMan                 | DI        | 22      | Fully patched |

#### **Required software for FB\*3.5\*138**

Required pre-installed software: FB\*3.5\*119, FB\*3.5\*130

| Package/Patch | Namespace | Version | Comments      |
|---------------|-----------|---------|---------------|
| Fee Basis     | FB        | 3.5     | Fully patched |
|               |           |         |               |

**Estimated Installation Time:** Less than 5 minutes

# Installation

This section describes how to install the bundled patches, FB\*3.5\*138 and PXRM\*2\*23.

This build can be installed with users on the system, but it should be done during non-peak hours.

#### The installation needs to be done by a person with DUZ(0) set to "@."

**NOTE:** We recommend that a Clinical Reminders Manager or CAC be present during the install, so that if questions occur during the install of Reminder Exchange entries, a knowledgeable person can respond to them.

#### 1. View/print the following template fields to see which ones have been modified:

TIU TEMPLATE FIELD ARCH SERVICE LIST ARCH CONSENT URL ARCH PATIENT SIGNED CONSENT ARCH OVERVIEW TEXT ARCH FAQ URL ARCH CARE COORDINATOR

# 2. View/print the quick order in the Element: ARCH LOCAL CONSULT for the consult and prompts located under ARCH COMMENT if the prompts for VISN SERVICE 1, VISN SERVICE 2, and VISN SERVICE 3 have been modified

#### 3. Retrieve the host file containing the multi-package build.

Use ftp to access the build (the name of the host file (ARCH PILOT PROJECT INCREMENT 3 0.KID) from one of the following locations:

| (              |                          |                                           |
|----------------|--------------------------|-------------------------------------------|
| Albany         | ftp.fo-albany.med.va.gov | <ftp: ftp.fo-albany.med.va.gov=""></ftp:> |
| Hines          | ftp.fo-hines.med.va.gov  | <ftp: ftp.fo-hines.med.va.gov=""></ftp:>  |
| Salt Lake City | ftp.fo-slc.med.va.gov    | <ftp: ftp.fo-slc.med.va.gov=""></ftp:>    |

#### 4. Install the build first in a training or test account.

Installing in a non-production environment will give you time to get familiar with new functionality and complete the setup for reminders and dialogs prior to installing the software in production.

#### 5. Load the distribution.

In programmer mode type, D ^XUP, select the Kernel Installation & Distribution System menu (XPD MAIN), then the Installation option, and then the option LOAD a Distribution. Enter your directory name and ARCH\_PILOT\_PROJECT\_INCREMENT\_3\_0.KID at the Host File prompt.

From the Installation menu, you may elect to use the following options:

#### • Backup a Transport Global.

This option will create a backup message of any routines exported with the patch. It will NOT back up any other changes such as DDs or templates.

#### • Compare Transport Global to Current System.

This option will allow you to view all changes that will be made when the patch is installed. It compares all components of the patch (routines, DDs, templates, etc.).

#### • Verify Checksums in Transport Global.

This option will allow you to ensure the integrity of the routines that are in the transport global. If there are any discrepancies, do not run the Install Package(s) option. Instead, run the Unload a Distribution option to remove the Transport Global from your system. Retrieve the file again from the anonymous directory (in case there was corruption during the FTP file transfer) and Load the Distribution again. If the problem still exists, log a Remedy ticket and/or call the national Help Desk (1-888-596-HELP) to report the problem.

#### • Print Transport Global (optional).

This option will allow you to view the components of the KIDS build.

#### 6. Install the build.

From the Installation menu on the Kernel Installation and Distribution System (KIDS) menu, run the option Install Package(s). Select the build ARCH\_PILOT\_PROJECT\_INCREMENT\_3\_0.KDS and proceed with the install. If you have problems with the installation, log a Remedy ticket and/or call the National Help Desk

to report the problem.

```
Select Installation & Distribution System Option: Installation
Select Installation Option: INSTALL PACKAGE(S)
Select INSTALL NAME: ARCH PILOT PROJECT INCREMENT 3.0 1/9/12@13:12:30
=> Project ARCH Increment 3 Test v1 ;Created on Dec 15, 2011@12:28:54
```

Answer "NO" to the following prompt:

Want KIDS to INHIBIT LOGONs during install? NO// NO

**NOTE: DO NOT QUEUE THE INSTALLATION**. This installation may ask questions requiring responses and queuing will stop the installation. The most common are replacements for finding items or quick orders during the installation of Reminder Exchange file entries.

#### **Installation Example**

See <u>Appendix A</u>.

#### 7. Install File Print

If desired, you can use the KIDS Install File Print option to print out the results of the installation process. You can select the multi-package build or any of the individual builds included in the multi-package build.

```
Select Utilities Option: Install File Print Select INSTALL NAME:
```

#### 8. Build File Print

If desired, you can use the KIDS Build File Print option to print out the build components.

```
Select Utilities Option: Build File Print
Select BUILD NAME: ARCH_PILOT_PROJECT_INCREMENT_3_0.KID
1.0
DEVICE: HOME//
```

#### 9. **Post-installation routines**

The post-install routines, PXRMP23E and PXRMP23I, install the following:

ROUTINE PXRMARCH

TIU TEMPLATE FIELD ARCH SERVICE LIST ARCH CONSENT URL ARCH PATIENT SIGNED CONSENT ARCH OVERVIEW TEXT ARCH FAQ URL ARCH CARE COORDINATOR

HEALTH FACTORS ARCH ARCH-NO SERVICE NEEDED THIS VISIT

#### ARCH-SERVICE NEEDED THIS VISIT DECLINES ARCH-SERVICE NEEDED THIS VISIT CONSENTS ARCH-SERVICE NEEDED THIS VISIT REFUSES

#### REMINDER SPONSOR

VHA Office of the Assistant Deputy Under Secretary for Health for Policy and Planning

REMINDER COMPUTED FINDINGS VA-PROJECT ARCH ELIGIBILITY VA-ARCH REMINDER CUSTOM DUE DATE

REMINDER DEFINITION VA-PROJECT ARCH VISN CONTRACT CARE PILOT

REMINDER DIALOG VA-PROJECT ARCH VISN CONTRACT CARE PILOT ELIGIBILITY

These post-install routines can be deleted after the installation is complete.

# **10.** Restore the modified template fields back to the pre-installation to see which ones have been modified:

TIU TEMPLATE FIELD ARCH SERVICE LIST ARCH CONSENT URL ARCH PATIENT SIGNED CONSENT ARCH OVERVIEW TEXT ARCH FAQ URL ARCH CARE COORDINATOR

11. Re-assign any quick orders in the Element: ARCH LOCAL CONSULT

12. Restore any modified prompts located under ARCH COMMENT

# **Set-up Instructions**

Local sites can customize various portions of the Reminder Dialog in which they indicate whether a Veteran will receive Project ARCH services.

- Each VISN has the ability to customize the services available at its location and/or to see services available at other locations.
- Each VISN can tailor its own links for consent forms.
- Each VISN can configure the type of order, or quick order that is associated with the reminder when the Veteran consents to services offered.
- Under the "ARCH: Does NOT consent at this time" section of the Project ARCH Preferences, a user can record a health factor comment that contains the service the patient declined. This provides the ability to track the services in your VISN that are being declined.
- Under the "ARCH: Needs service and consents" section of the Project ARCH Preferences, a user can record a health factor comment that contains the service the patient accepted. This provides the ability to track the services in your VISN that are being accepted.

#### **Setup Steps**

Edit the following Template Fields in the Template Field Editor (on the Options menu in CPRS, when you have the Consults or Notes tab open):

- ARCH CARE COORDINATOR
- ARCH CONSULT FORM URL
- ARCH FAQ URL
- ARCH SERVICE LIST
- ARCH OVERVIEW TEXT (This field can be edited, but it's not recommended.)

NOTE: In order to use the Edit Template Fields option to edit template fields used in Reminder Dialogs, the following need to be enabled or assigned:

- TIU Template Reminder Dialog Parameter (on the CPRS Parameter menu on the Reminder Manager Menu)
- TIU parameter TIU FIELD EDITOR CLASSES
- User Class of Clinical Coordinator

1. Open the Notes tab in CPRS and create a new progress note.

|                                                             | ·····,                                           |                              |                          |
|-------------------------------------------------------------|--------------------------------------------------|------------------------------|--------------------------|
| <u>File E</u> dit <u>V</u> iew <u>A</u> ction <u>O</u> ptic | ons <u>T</u> ools <u>H</u> elp                   |                              |                          |
| AWHPATIENT, FEMALEFOL                                       | JRTEEN 1A(1&2)                                   | Primary Care Team Unassigned | VistaWeb 🙀 No Postings   |
| 000-00-0014 Oct 25                                          | 5,1971 (39) Provider:                            | Attending:                   | Remote Data              |
| Last 100 Signed Notes                                       |                                                  | Mar 31 Wh                    | provider Two             |
| - Ben New Note in Progress                                  | Adm: 10/06/99 1A(1&2)                            | Expected                     | Cosigner: Whprovider,One |
| Mar 31,11 H&P                                               | Subject                                          |                              |                          |
| 😑 🚉: All unsigned notes for Gf                              |                                                  |                              |                          |
| 🔛 🗑 Mar 29,11 Adve                                          |                                                  |                              | ~                        |
| ⊡ 🛱 🗄 All signed notes                                      |                                                  |                              |                          |
|                                                             |                                                  |                              |                          |
| □ Jan 28.05 GECI                                            |                                                  |                              |                          |
| I Jan 28,05 GECI                                            |                                                  |                              |                          |
| 🗑 Jan 28,05 GEC I                                           |                                                  |                              |                          |
|                                                             |                                                  |                              |                          |
|                                                             |                                                  |                              |                          |
| 留 Jan 27,05 GEC I                                           |                                                  |                              |                          |
| □ □ □ Jan 27,05 GECI                                        |                                                  |                              |                          |
| 🗐 Jan 06,00 Adver                                           |                                                  |                              |                          |
| 🗄 🗑 Oct 07,99 CARE                                          |                                                  |                              |                          |
|                                                             |                                                  |                              |                          |
|                                                             |                                                  |                              | ×                        |
| ✓ Templates                                                 |                                                  |                              |                          |
| ✓ Reminders                                                 | <no encounter="" entered="" information=""></no> |                              |                          |
| Encounter                                                   |                                                  |                              |                          |
| Cover Sheet Problems Meds                                   | Orders Notes Consults Surgery D/C                | Summ Labs Reports            |                          |
|                                                             |                                                  |                              |                          |

#### 2. Select Options on the Menu bar.

| ľ | Eile Edit Yiew Action Options Tools Help          |         |                              |                                |             |
|---|---------------------------------------------------|---------|------------------------------|--------------------------------|-------------|
|   | AWHPATIENT.FEMAL Edit Templates                   |         | Primary Care Team Unassigned |                                | No Postings |
|   | Create New Template                               | NN.     | Attending: Kilmade.Mike      | Flag Remote Date               | _           |
| н | Last 100 Signed Notes Edit Shared Templates       |         | Mar 31,2011@08:31            | Whprovider,Two                 | Change      |
| H | Create New Shared Template                        | _       | Exp                          | ected Cosigner: Whprovider,One | ,           |
| Ч | Edit Template Fields                              |         |                              |                                |             |
|   | Mar 29 11 Adve                                    |         |                              |                                | ~           |
|   | E & All signed note:                              |         |                              |                                |             |
|   | Mar 23,05 Adve                                    |         |                              |                                | _           |
|   | 🗑 Jan 28.05 GEC I                                 |         |                              |                                |             |
|   |                                                   |         |                              |                                |             |
|   |                                                   |         |                              |                                |             |
|   | ■ Jan 27.05 GEC1                                  |         |                              |                                |             |
|   | 🗑 Jan 27.05 GEC I                                 |         |                              |                                |             |
|   | 🗑 Jan 27,05 GEC I                                 |         |                              |                                |             |
|   | 😰 Jan 27,05 GEC I                                 |         |                              |                                |             |
|   | Jan 27.05 GECT                                    |         |                              |                                |             |
|   |                                                   |         |                              |                                |             |
|   |                                                   |         |                              |                                |             |
|   |                                                   |         |                              |                                | ~           |
|   | ✓ Templates                                       |         |                              |                                | >           |
|   | Z Benjadera                                       | sed>    |                              |                                |             |
|   | Fuerentia                                         |         |                              |                                |             |
|   | Encounter                                         |         |                              |                                |             |
|   | Cover Sheel Problems Meds Orders Notes Consults S | Surgery | D/C Summ Labs Reports        |                                |             |
|   |                                                   |         |                              |                                |             |

3. Customize Care Coordinator contact information, using the Template Field Editor.

| 🗧 Template Field Editor                             |               |                                           |
|-----------------------------------------------------|---------------|-------------------------------------------|
| Action                                              |               | Delete Copy New                           |
| Template Fields                                     |               | Name ARCH CARE COORDINATOR                |
| ARCH CARE COORDINATOR Display Text                  |               | Name: ARCH CARE COORDINATOR               |
| ALLNUMBER5-120 DEF30                                | * Number 🔺    | Type: Text 💽 Field Len: 🔂 Text Len:       |
| ALLNUMBER5-50                                       | * Number      | Items: Project ARCH Care Coordinator      |
| ALP-GOALS                                           | Combo Box     | First MI Last Insert text here            |
| ALP-INF01                                           | Display Text  | First.Last@va.gov                         |
| ALP-INF02                                           | Display Text  | Office: 123-555-1212 x1234 Pager: 1234    |
| ALP-INPATIENT                                       | Check Boxes   |                                           |
| ALP-LIVE WHERE                                      | Combo Box     |                                           |
| ALP-LIVING                                          | Combo Box     | Line: 5                                   |
| ALP-PLACEMENT                                       | Radio Buttons | Call 1                                    |
| ALP-REFERRAL                                        | Combo Box     |                                           |
| ALP-REFERRALS                                       | Check Boxes   |                                           |
| ALP-RELATIONSHIP                                    | Combo Box     | LM Text                                   |
|                                                     | Lheck Boxes   | Miscellaneous                             |
| ARCH CARE COURDINATOR                               | Display Lext  | Inactive Separate Lines Indent Field: U   |
|                                                     | Huperlink     | Required Exclude From Note Indent Text: 0 |
| ABCH OVERVIEW TEXT                                  | Displau Text  |                                           |
| ABCH SERVICE LIST                                   | Display Text  | Notes:                                    |
| ASA CONTRAINDICATIONS                               | * Check Boxes |                                           |
| AUDIO AIR CT                                        | Combo Box     |                                           |
| AUDIO BONE CT                                       | Combo Box     |                                           |
| BDV AAA SCREENING INFO                              | Hyperlink 🗨   |                                           |
| I Hide Inactive Fields ▲ Indicates a Required Field |               | Preview OK Cancel Apply                   |

#### 4. Configure linked consent (ARCH CONSENT FORM URL).

| 🚭 Template Field Editor                             |                           |                                                 |
|-----------------------------------------------------|---------------------------|-------------------------------------------------|
| Action                                              |                           | Delete Copy New                                 |
| Template Fields                                     |                           | Name: ADCH CONCENT FORM UDI                     |
| ARCH CONSENT FORM URL Hyperlink                     |                           | Name. ARCH CONSENT FORM ORL                     |
| ALLNUMBER5-120 DEF30                                | * Number                  | 🛿 Type: Hyperlink 💽 Field Len: 🔂 Text Len:      |
| ALLNUMBER5-50                                       | * Number                  | Default Consent Form                            |
| ALP-GOALS                                           | Combo Box                 | Address http://www.wo.gov                       |
| ALP-INF01                                           | Display Text              | Edit link here                                  |
| ALP-INF02                                           | Display Text              | East link here                                  |
|                                                     | Check Boxes               |                                                 |
|                                                     | Combo Box                 |                                                 |
| ALP-PLACEMENT                                       | Badio Buttons             |                                                 |
| ALP-REFERBAL                                        | Combo Box                 |                                                 |
| ALP-REFERRALS                                       | Check Boxes               |                                                 |
| ALP-RELATIONSHIP                                    | Combo Box                 | LM Text:                                        |
| ALP-SUPPORT                                         | Check Boxes               | Miscellaneous Indent                            |
| ARCH CARE COORDINATOR                               | Display Text              | 🔽 Inactive 🔲 Separate Lines 🛛 Indent Field: 🛛 🛨 |
| ARCH CUNSENT FURM URL                               | Hyperlink                 | E Bequired Exclude From Note Indent Text:       |
|                                                     | Hyperlink<br>Display Text |                                                 |
| ABCH SERVICE LIST                                   | Display Text              | Notes:                                          |
| ASA CONTRAINDICATIONS                               | * Check Boxes             | To be used to link consent form doc to Project  |
| AUDIO AIR CT                                        | Combo Box                 | ARCH reminder dialog.                           |
| AUDIO BONE CT                                       | Combo Box                 |                                                 |
| BDV AAA SCREENING INFO                              | Hyperlink 📃 🚽             |                                                 |
| ✓ Hide Inactive Fields * Indicates a Required Field |                           | Preview OK Cancel Apply                         |

| 🔁 Template Field Editor                             |                  |                                                 |
|-----------------------------------------------------|------------------|-------------------------------------------------|
| Action                                              |                  | Delete Copy New                                 |
| Template Fields                                     |                  | News ADDIE TAO NET                              |
| ARCH FAQ URL Hyperlink                              |                  | Name: ARCH FAQ ORL                              |
| ALLNUMBER5-120 DEF30                                | * Number         | Type: Hyperlink 💽 Field Len: 🔂 Text Len:        |
| ALLNUMBER5-50                                       | * Number         | Default Frequently Asked Questions              |
| ALP-GOALS                                           | Combo Box        |                                                 |
| ALP-INF01                                           | Display Text 🛛 🚽 | Address: http://www.va.gov Edit link here       |
| ALP-INF02                                           | Display Text     |                                                 |
| ALP-INPATIENT                                       | Check Boxes      |                                                 |
| ALP-LIVE WHERE                                      | Combo Box        |                                                 |
| ALP-LIVING                                          | Combo Box        |                                                 |
| ALP-PLACEMENT                                       | Radio Buttons    |                                                 |
| ALP-REFERRAL                                        | Combo Box        |                                                 |
| ALP-REFERRALS                                       | Check Boxes      |                                                 |
| ALP-RELATIONSHIP                                    | Combo Box        | LM Text:                                        |
| ALP-SUPPORT                                         | Check Boxes      | Miscellaneous                                   |
| ARCH CARE COORDINATOR                               | Display Text     | 🔽 Inactive 🔲 Separate Lines 🔰 Indent Field: 0 🕂 |
| ARCH CONSENT FORM URL                               | Hyperlink        |                                                 |
| ARCH FAQ URL                                        | Hyperlink        | Frequired From Note From Note                   |
| ARCH OVERVIEW TEXT                                  | Display Text     | N. Jaw                                          |
| ARCH SERVICE LIST                                   | Display Text     | Notes:                                          |
| ASA CONTRAINDICATIONS                               | * Check Boxes    | To be used to link FAU doc to Project ARCH      |
| AUDIO AIR CT                                        | Combo Box        | reminder dialog.                                |
| AUDIO BONE CT                                       | Combo Box        |                                                 |
| BDV AAA SCREENING INFO                              | Hyperlink 🗾      | <u> </u>                                        |
| ▼ Hide Inactive Fields * Indicates a Required Field |                  | Preview OK Cancel Apply                         |

#### 5. Add a link for the FAQ document (ARCH FAQ URL), if needed.

6. Edit text of available services for your VISN. You can also remove all the VISNs other than your own.

| 🖅 Template Field Editor                             |               |   |                                                 |
|-----------------------------------------------------|---------------|---|-------------------------------------------------|
| Action                                              |               |   | Delete Copy New                                 |
| Template Fields                                     |               |   | Name ADCH SEDUICE LIST                          |
| ARCH SERVICE LIST Display Text                      |               |   |                                                 |
| ALLNUMBER5-120 DEF30                                | * Number      |   | Type: Text 💽 Field Len: 📄 Text Len: 📄           |
| ALLNUMBER5-50                                       | * Number      | - | tems: VISN 1 (Northern Maine):                  |
| ALP-GOALS                                           | Combo Box     |   | Acute medical/surgical inpatient care           |
| ALP-INF01                                           | Display Text  | - | outpatient specialty consultation,              |
| ALP-INF02                                           | Display Text  |   | and diagnostic imaging and Insert text          |
| ALP-INPATIENT                                       | Check Boxes   |   | laboratory/pathology services association here  |
| ALP-LIVE WHERE                                      | Combo Box     |   | with authoright gradialty gangultation          |
| ALP-LIVING                                          | Combo Box     |   | line 27                                         |
| ALP-PLACEMENT                                       | Radio Buttons |   | Call VISN 6 (Farmville, VA):                    |
| ALP-REFERBAL                                        | Combo Box     |   |                                                 |
| ALP-REFERRALS                                       | Check Boxes   |   |                                                 |
| ALP-RELATIONSHIP                                    | Combo Box     |   | LM Text:                                        |
| ALP-SUPPORT                                         | Check Boxes   |   | Miscellaneous Indent                            |
|                                                     | Display Lext  |   | 🔽 Inactive 🔲 Separate Lines 👘 Indent Field: 🛛 🕂 |
| ARCH CUNSENT FURM URL                               | Hyperlink     |   | E Begriffed E Exclude From Note                 |
| ARCH FAQ URL                                        | Hyperlink     |   |                                                 |
|                                                     | Display Text  |   | Notes:                                          |
| ANCH SERVICE LIST                                   | * Chook Rouse |   |                                                 |
|                                                     | Combo Box     |   |                                                 |
|                                                     | Combo Box     |   |                                                 |
| BDV AAA SCREENING INFO                              | Hyperlink     | - |                                                 |
| ✓ Hide Inactive Fields * Indicates a Required Field |               |   | Preview OK Cancel Apply                         |

*A word of caution:* The template field editor doesn't handle text wrapping very well, so it's a good practice to stretch that window out the full length of your screen. That will show the text of a given template field as it was intended to be seen. Also, when exiting this window, use the "X" or Cancel button. If you click OK to exit, you could adversely affect the formatting for a given template field.

7. Edit the ARCH COMMENT Additional Prompt. The list of services that add that comment to the health factor is shown. Go into the Reminders Manager's menu in VistA, select Reminder Dialog Management (DM), and then Reminder Dialogs (DI). When the Dialog screen opens, select the action Change View (CV), and then select Additional Prompts.

| EMINDER VIEW (ALL REMINDERS BY NAME)<br><u>Item Reminder Name</u><br>1 01-DIAB PTS (5Y) W/O DIAB EXAM (2<br>2 10-DIAB PTS (5Y) W/O DIAB EXAM (2<br>2 10-DIAB PTS (5Y) W/O DIAB EXAM (2) | Linked Dialog Name & Dialo               |                 |
|----------------------------------------------------------------------------------------------------|------------------------------------------|-----------------|
| Item Reminder Name<br>1 01-DIAB PTS (5Y) W/O DIAB EXAM (2<br>2 10-DIAB PTS (5Y) W/O DIAB EXAM (2<br>2 10-DIAB PTS (5Y) W/O DIAB EXAM (2)                                                | Linked Dialog Name & Dialo               |                 |
| 1 01-DIAB PTS (5Y) W/O DIAB EXAM (2<br>2 10-DIAB PTS (5Y) W/O DIAB EXAM (2<br>2 10-DIAB PTS (5Y) W/O DIAB EXAM (2                                                                       | 1V                                       | $\sigma$ status |
| 2 10-DIAB PTS (5Y) W/O DIAB EXAM (2                                                                                                    |                                          | <u>s Juaius</u> |
| 2 10-DIAD FIS (ST) W/O DIAD EXAM (                                                                                                    | 1V                                       |                 |
| $\gamma$ $\gamma$ $\gamma$ $\gamma$ $\gamma$ $\gamma$ $\gamma$ $\gamma$ $\gamma$ $\gamma$                                                                                               | 17                                       |                 |
| 3 ZI-DIAD PIS (31) W/O DIAD EXAM (.                                                                                                    | 1 f                                      |                 |
| 4 57-PC-PISD SCREENING                                                                                                    | DNT EVE DTARETES DIG                     |                 |
| 6 A NEW REMINDER                                                                                                    | A NEW REMINDER                           | Disabled        |
|                                                                                                    | A NEW REMINDER                           | DISADIEU        |
| 8 AGETEST                                                                                                    | VA_HEDC AUTOGENERATE TEST                |                 |
|                                                                                                    | VA-HEI C AUTOGENERATE TEST               |                 |
| 10 AGP APPOINTMENT                                                                                                    |                                          |                 |
| 11 AGP AUDC                                                                                                    |                                          |                 |
| 12 AGP AUTO GENERATE                                                                                                    | AGP AUTO GENERATE                        | Disabled        |
| 13 AGP BPRS                                                                                                    |                                          | 21040104        |
| 14 AGP BPRS TEST                                                                                                    | AGP BPRS DIALOG                          |                 |
| 15 AGP BRANCHING LOGIC DIALOG                                                                                                    | AGP BRANCHING LOGIC DIALOG               | i               |
| 16 AGP BRANCHING LOGIC REMINDER                                                                                                    |                                          |                 |
| Enter ?? for more actions                                                                                                    |                                          | >>>             |
| R All reminders LR Linked H                                                                                                    | Reminders QU Quit                        |                 |
| V Change View RN Name/Pr:                                                                                                    | int Name                                 |                 |
| elect Item: Next Screen// <b>CV</b> Change                                                                                                    | View                                     |                 |
| Coloct and of the following.                                                                                                    |                                          |                 |
| Select one of the following:                                                                                                    |                                          |                 |
| D Reminder Dialogs                                                                                                    |                                          |                 |
| E Dialog Elements                                                                                                    |                                          |                 |
| F Forced Values                                                                                                    |                                          |                 |
| G Dialog Groups                                                                                                    |                                          |                 |
| P Additional Prompts                                                                                                    |                                          |                 |
| R Reminders                                                                                                    |                                          |                 |
|                                                                                                    | al Health)                               |                 |
| RG Result Group (Menta                                                                                                    |                                          |                 |
| RG Result Group (Menta<br>RE Result Element (Men                                                                                                    | ntal Health)                             |                 |
| RG Result Group (Menta<br>RE Result Element (Men<br>YPE OF VIEW: R// P Additional Promoty                                                                                               | ntal Health)<br>s                        |                 |
| RG Result Group (Menta<br>RE Result Element (Men<br>YPE OF VIEW: R// P Additional Prompts                                                                                               | ntal Health)<br>s                        |                 |
| RG Result Group (Menta<br>RE Result Element (Menta<br>YPE OF VIEW: R// P Additional Prompte<br>ialog List Mar 16, 2                                                                     | ntal Health)<br>s<br>2011@16:26:01 Page: | 1 of 17         |

| Ite                                                                                              | m Dialog Name                                                                                                    |                                            |                              | Dialog type                                 | e                       | Status      |
|--------------------------------------------------------------------------------------------------|----------------------------------------------------------------------------------------------------|--------------------------------------------|------------------------------|---------------------------------------------|-------------------------|-------------|
| 1                                                                                                | A A PAIN BLANK TEXT                                                                                                    | PROM                                       | IPT                          | Additional                                  | Prompt                  |             |
| 2                                                                                                | A A PAIN ENTER ALL                                                                                                    | APPLY                                      | 1                            | Additional                                  | Prompt                  |             |
| 3                                                                                                | A A PAIN FREQ HX                                                                                                    |                                            |                              | Additional                                  | Prompt                  |             |
| 4                                                                                                | A A PAIN ONSET PROM                                                                                                    | PT                                         |                              | Additional                                  | Prompt                  |             |
| 5                                                                                                | A A PAIN TXT 3CHR                                                                                                    |                                            |                              | Additional                                  | Prompt                  |             |
| 6                                                                                                | A A SG PAIN HISTORY                                                                                                    | LOCA                                       | TION PROMPT                  | Additional                                  | Prompt                  |             |
| 7                                                                                                | A A TEST BTN1-10                                                                                                    |                                            |                              | Additional                                  | Prompt                  |             |
| 8                                                                                                | AAA                                                                                                    |                                            |                              | Additional                                  | Prompt                  |             |
| 9                                                                                                | ABILITY FAIR PROMPT                                                                                                    |                                            |                              | Additional                                  | Prompt                  |             |
| 10                                                                                               | ABILITY GOOD PROMPT                                                                                                    |                                            |                              | Additional                                  | Prompt                  |             |
| 11                                                                                               | ABILITY POOR PROMPT                                                                                                    |                                            |                              | Additional                                  | Prompt                  |             |
| 12                                                                                               | ADD TO PROB                                                                                                    |                                            |                              | Additional                                  | Prompt                  |             |
| 13                                                                                               | AGP LEVEL OF UNDERS                                                                                                    | TANDI                                      | NG                           | Additional                                  | Prompt                  |             |
| 14                                                                                               | AGP TEST PROMPT                                                                                                    |                                            |                              | Additional                                  | Prompt                  |             |
| 15                                                                                               | ANTI-COAGULANTS CON                                                                                                    | TRAIN                                      | DICATED                      | Additional                                  | Prompt                  |             |
| 16                                                                                               | ARCH COMMENT                                                                                                    |                                            |                              | Additional                                  | Prompt                  |             |
| +                                                                                                | + Next Screen -                                                                                                    | Prev 3                                     | Screen ?? More /             | Actions                                     | >>>                     |             |
| AD                                                                                               | Add                                                                                                    | CV                                         | Change View                  | INQ                                         | Inquiry/Print           | :           |
| CO                                                                                               | Copy Dialog                                                                                                    | РТ                                         | List/Print All               | QU                                          | Quit                    |             |
| NAME<br>DISA<br>CLAS<br>SPON<br>y an<br>REVI<br>PROM<br>EXCL<br>DEFA<br>Sele<br>C<br>1<br>2<br>3 | : ARCH COMMENT//<br>BLE:<br>S: LOCAL//<br>SOR: VHA Office of th<br>d Planning (10A5)//<br>EW DATE:<br>PT CAPTION:<br>UDE FROM PROGRESS NOT<br>ULT VALUE:<br>ct CHECKBOX SEQUENCE:<br>Answer with CHECKBOX<br>hoose from:<br>VISN SERVICE<br>VISN SERVICE<br>VISN SERVICE | e Ass<br>E:<br>3//<br>SEQUE<br>1<br>2<br>3 | istant Deputy Un<br>?<br>NCE | nder Secreta                                | ary for Health          | ı for Polic |
| Sele<br>Sele<br>CH<br>TE<br>Sele                                                                 | You may enter a n<br>Type a Number bet<br>ct CHECKBOX SEQUENCE:<br>ct CHECKBOX SEQUENCE:<br>ECKBOX SEQUENCE: 3//<br>XT: VISN SERVICE 3//<br>ct CHECKBOX SEQUENCE:                                                                                                    | ew CH<br>ween<br>3//<br>3//                | ECKBOX SEQUENCE              | , if you wi:<br>cimal Digit:<br>ew services | sh<br>s<br>can be added |             |
| Inpu<br>Edit                                                                                     | t your edit comments.<br>? NO//                                                                                                    |                                            |                              |                                             |                         |             |

- **8.** Add a consult orderable item, if needed.
  - a. Add content for the orderable item.

#### Example

|                                                                                                    | Reminder Computed Finding Manage                                                                                                    | ement                                                                                                    |                           |
|----------------------------------------------------------------------------------------------------|----------------------------------------------------------------------------------------------------|----------------------------------------------------------------------------------------------------|---------------------------|
| RM                                                                                                    | Reminder Definition Management .                                                                                                    | • • •                                                                                                    |                           |
| SM                                                                                                    | Reminder Sponsor Management                                                                                                    |                                                                                                    |                           |
| TXM                                                                                                    | Reminder Taxonomy Management                                                                                                    |                                                                                                    |                           |
| TRM                                                                                                    | Reminder Term Management                                                                                                    |                                                                                                    |                           |
| LM                                                                                                    | Reminder Location List Managemer                                                                                                    | nt                                                                                                    |                           |
| RX                                                                                                    | Reminder Exchange                                                                                                    |                                                                                                    |                           |
| RT                                                                                                    | Reminder Test                                                                                                    |                                                                                                    |                           |
| OS                                                                                                    | Other Supporting Menus                                                                                                    |                                                                                                    |                           |
| INFO                                                                                                    | Reminder Information Only Menu .                                                                                                    | • • •                                                                                                    |                           |
| DM                                                                                                    | Reminder Dialog Management                                                                                                    |                                                                                                    |                           |
| CP                                                                                                    | CPRS Reminder Configuration                                                                                                    |                                                                                                    |                           |
| RP                                                                                                    | Reminder Reports                                                                                                    |                                                                                                    |                           |
| MST                                                                                                    | Reminders MST Synchronization Ma                                                                                                    | anagement                                                                                                    |                           |
| PL                                                                                                    | Reminder Patient List Menu                                                                                                    |                                                                                                    |                           |
| PAR                                                                                                    | Reminder Parameters                                                                                                    |                                                                                                    |                           |
| ROI                                                                                                    | Reminder Orderable Item Group Me                                                                                                    | enu                                                                                                    |                           |
| XM                                                                                                    | Reminder Extract Menu                                                                                                    |                                                                                                    |                           |
| GEC                                                                                                    | GEC Referral Report                                                                                                    |                                                                                                    |                           |
| Select Re                                                                                                    | minder Managers Menu Option: dm                                                                                                    | Reminder Dialog Management                                                                                                    |                           |
|                                                                                                    |                                                                                                    |                                                                                                    |                           |
| DP                                                                                                    | Dialog Parameters                                                                                                    |                                                                                                    |                           |
| DI                                                                                                    | Reminder Dialogs                                                                                                    |                                                                                                    |                           |
| DR                                                                                                    | Dialog Reports                                                                                                    |                                                                                                    |                           |
| AL                                                                                                    | Inactive Codes Mail Message                                                                                                    |                                                                                                    |                           |
| Soloct Po                                                                                                    | mindon Dialog Management Ontion:                                                                                                    | di Romindon Dialogo                                                                                                    |                           |
| Serect Ke                                                                                                    | minder Dialog Management Option.                                                                                                    | di Keminder Dialogs                                                                                                    |                           |
| Dialog Li                                                                                                    | st Mar 14, 2011                                                                                                    | 1@09:58:20 Page:                                                                                                    | 1 of 36                   |
|                                                                                                    |                                                                                                    |                                                                                                    | 1 01 30                   |
| REMINDER                                                                                                    | VIEW (ALL REMINDERS BY NAME)                                                                                                    |                                                                                                    | 1 01 50                   |
| REMINDER                                                                                                    | VIEW (ALL REMINDERS BY NAME)                                                                                                    |                                                                                                    | 101 30                    |
| REMINDER                                                                                                    | VIEW (ALL REMINDERS BY NAME)                                                                                                    | Linked Dialog Name & Dialog                                                                                                    | <u>Status</u>             |
| REMINDER<br><u>Item Rem</u><br>1 01-                                                                                                    | VIEW (ALL REMINDERS BY NAME)<br><u>inder Name l</u><br>DIAB PTS (5Y) W/O DIAB EXAM (1Y                                                                                                    | Linked Dialog Name & Dialog                                                                                                    | <u>Status</u>             |
| REMINDER<br><u>Item Rem</u><br>1 01-<br>2 10-                                                                                                    | VIEW (ALL REMINDERS BY NAME)<br>inder Name<br>DIAB PTS (5Y) W/O DIAB EXAM (1Y<br>DIAB PTS (5Y) W/O DIAB EXAM (1Y                                                                                                    | Linked Dialog Name & Dialog                                                                                                    | <u>Status</u>             |
| REMINDER<br><u>Item Rem</u><br>1 01-<br>2 10-<br>3 21-                                                                                                    | VIEW (ALL REMINDERS BY NAME)<br>inder Name L<br>DIAB PTS (5Y) W/O DIAB EXAM (1Y<br>DIAB PTS (5Y) W/O DIAB EXAM (1Y<br>DIAB PTS (5Y) W/O DIAB EXAM (1Y                                                                                                    | Linked Dialog Name & Dialog                                                                                                    | <u>Status</u>             |
| REMINDER<br><u>Item Rem</u><br>1 01-<br>2 10-<br>3 21-<br>4 37-                                                                                                    | VIEW (ALL REMINDERS BY NAME)<br>inder Name L<br>DIAB PTS (5Y) W/O DIAB EXAM (1Y<br>DIAB PTS (5Y) W/O DIAB EXAM (1Y<br>DIAB PTS (5Y) W/O DIAB EXAM (1Y<br>PC-PTSD SCREENING                                                                                                    | Linked Dialog Name & Dialog                                                                                                    | <u>Status</u>             |
| REMINDER<br><u>Item Rem</u><br>1 01-<br>2 10-<br>3 21-<br>4 37-<br>5 691                                                                                                    | VIEW (ALL REMINDERS BY NAME)<br>inder Name L<br>DIAB PTS (5Y) W/O DIAB EXAM (1Y<br>DIAB PTS (5Y) W/O DIAB EXAM (1Y<br>DIAB PTS (5Y) W/O DIAB EXAM (1Y<br>PC-PTSD SCREENING<br>PNT EYE CLINIC F                                                                                                    | Linked Dialog Name & Dialog<br>PNT EYE DIABETES-DLG                                                                                                    | <u>Status</u>             |
| REMINDER<br><u>Item Rem</u><br>1 01-<br>2 10-<br>3 21-<br>4 37-<br>5 691<br>6 A N                                                                                                    | VIEW (ALL REMINDERS BY NAME)<br>inder Name L<br>DIAB PTS (5Y) W/O DIAB EXAM (1Y<br>DIAB PTS (5Y) W/O DIAB EXAM (1Y<br>DIAB PTS (5Y) W/O DIAB EXAM (1Y<br>PC-PTSD SCREENING<br>PNT EYE CLINIC F<br>IEW REMINDER A                                                                                                    | Linked Dialog Name & Dialog<br>PNT EYE DIABETES-DLG<br>A NEW REMINDER                                                                                                    | <u>Status</u><br>Disabled |
| REMINDER<br><u>Item Rem</u><br>1 01-<br>2 10-<br>3 21-<br>4 37-<br>5 691<br>6 A N<br>7 AAA                                                                                                    | VIEW (ALL REMINDERS BY NAME)<br>inder Name L<br>DIAB PTS (5Y) W/O DIAB EXAM (1Y<br>DIAB PTS (5Y) W/O DIAB EXAM (1Y<br>DIAB PTS (5Y) W/O DIAB EXAM (1Y<br>PC-PTSD SCREENING<br>PNT EYE CLINIC F<br>IEW REMINDER A<br>SCREENING A                                                                                                    | Linked Dialog Name & Dialog<br>PNT EYE DIABETES-DLG<br>A NEW REMINDER<br>AAA RISK SCREENING                                                                                                    | <u>Status</u><br>Disabled |
| REMINDER<br><u>Item Rem</u><br>1 01-<br>2 10-<br>3 21-<br>4 37-<br>5 691<br>6 A N<br>7 AAA<br>8 AGE                                                                                                    | VIEW (ALL REMINDERS BY NAME)<br>inder Name L<br>DIAB PTS (5Y) W/O DIAB EXAM (1Y<br>DIAB PTS (5Y) W/O DIAB EXAM (1Y<br>DIAB PTS (5Y) W/O DIAB EXAM (1Y<br>PC-PTSD SCREENING<br>. PNT EYE CLINIC F<br>IEW REMINDER A<br>SCREENING A<br>TEST N                                                                                                    | Linked Dialog Name & Dialog<br>PNT EYE DIABETES-DLG<br>A NEW REMINDER<br>AAA RISK SCREENING<br>VA-HEPC AUTOGENERATE TEST                                                                                  | <u>Status</u><br>Disabled |
| REMINDER<br><u>Item Rem</u><br>1 01-<br>2 10-<br>3 21-<br>4 37-<br>5 691<br>6 A N<br>7 AAA<br>8 AGE<br>9 AGP                                                                                                    | VIEW (ALL REMINDERS BY NAME)<br>inder Name I<br>DIAB PTS (5Y) W/O DIAB EXAM (1Y<br>DIAB PTS (5Y) W/O DIAB EXAM (1Y<br>DIAB PTS (5Y) W/O DIAB EXAM (1Y<br>PC-PTSD SCREENING<br>PNT EYE CLINIC F<br>IEW REMINDER A<br>SCREENING A<br>TEST N<br>ABNORMAL WH STUFF                                                                                                    | Linked Dialog Name & Dialog<br>PNT EYE DIABETES-DLG<br>A NEW REMINDER<br>AAA RISK SCREENING<br>VA-HEPC AUTOGENERATE TEST                                                                                  | <u>Status</u><br>Disabled |
| REMINDER<br><u>Item Rem</u><br>1 01-<br>2 10-<br>3 21-<br>4 37-<br>5 691<br>6 A N<br>7 AAA<br>8 AGE<br>9 AGP<br>10 AGP                                                                                                    | VIEW (ALL REMINDERS BY NAME)<br>inder Name I<br>DIAB PTS (5Y) W/O DIAB EXAM (1Y<br>DIAB PTS (5Y) W/O DIAB EXAM (1Y<br>DIAB PTS (5Y) W/O DIAB EXAM (1Y<br>PC-PTSD SCREENING<br>PNT EYE CLINIC F<br>IEW REMINDER A<br>SCREENING A<br>TEST N<br>ABNORMAL WH STUFF<br>APPOINTMENT                                                                                                    | Linked Dialog Name & Dialog<br>PNT EYE DIABETES-DLG<br>A NEW REMINDER<br>AAA RISK SCREENING<br>VA-HEPC AUTOGENERATE TEST                                                                                  | <u>Status</u><br>Disabled |
| REMINDER<br><u>Item Rem</u><br>1 01-<br>2 10-<br>3 21-<br>4 37-<br>5 691<br>6 A N<br>7 AAA<br>8 AGE<br>9 AGP<br>10 AGP<br>11 AGP                                                                                                    | VIEW (ALL REMINDERS BY NAME)<br>inder Name L<br>DIAB PTS (5Y) W/O DIAB EXAM (1Y<br>DIAB PTS (5Y) W/O DIAB EXAM (1Y<br>DIAB PTS (5Y) W/O DIAB EXAM (1Y<br>PC-PTSD SCREENING<br>PNT EYE CLINIC F<br>IEW REMINDER A<br>SCREENING A<br>TEST N<br>ABNORMAL WH STUFF<br>APPOINTMENT<br>AUDC                                                                                                    | Linked Dialog Name & Dialog<br>PNT EYE DIABETES-DLG<br>A NEW REMINDER<br>AAA RISK SCREENING<br>VA-HEPC AUTOGENERATE TEST                                                                                  | <u>Status</u><br>Disabled |
| REMINDER<br><u>Item Rem</u><br>1 01-<br>2 10-<br>3 21-<br>4 37-<br>5 691<br>6 A N<br>7 AAA<br>8 AGE<br>9 AGP<br>10 AGP<br>11 AGP<br>15 AGP                                                                                                    | VIEW (ALL REMINDERS BY NAME)<br><u>inder Name</u><br>DIAB PTS (5Y) W/O DIAB EXAM (1Y<br>DIAB PTS (5Y) W/O DIAB EXAM (1Y<br>DIAB PTS (5Y) W/O DIAB EXAM (1Y<br>PC-PTSD SCREENING<br>PNT EYE CLINIC<br>FW REMINDER<br>A SCREENING<br>A SCREENING<br>A BNORMAL WH STUFF<br>A APPOINTMENT<br>A AUDC<br>BRANCHING LOGIC DIALOG                                                                                                    | Linked Dialog Name & Dialog<br>PNT EYE DIABETES-DLG<br>A NEW REMINDER<br>AAA RISK SCREENING<br>VA-HEPC AUTOGENERATE TEST<br>AGP BRANCHING LOGIC DIALOG                                                    | <u>Status</u><br>Disabled |
| REMINDER           Item Rem           1           2           3           4           5           6           7           8           9           10           10-           2           10-           2           10           9           10           10           11           15           16                                                                                                    | VIEW (ALL REMINDERS BY NAME)<br>inder Name L<br>DIAB PTS (5Y) W/O DIAB EXAM (1Y<br>DIAB PTS (5Y) W/O DIAB EXAM (1Y<br>DIAB PTS (5Y) W/O DIAB EXAM (1Y<br>PC-PTSD SCREENING<br>PNT EYE CLINIC F<br>EW REMINDER A<br>SCREENING A<br>SCREENING A<br>SCREENING A<br>TEST A<br>ABNORMAL WH STUFF<br>ADPOINTMENT<br>AUDC<br>BRANCHING LOGIC DIALOG A<br>BRANCHING LOGIC REMINDER                                                                                                    | Linked Dialog Name & Dialog<br>PNT EYE DIABETES-DLG<br>A NEW REMINDER<br>AAA RISK SCREENING<br>VA-HEPC AUTOGENERATE TEST<br>AGP BRANCHING LOGIC DIALOG                                                    | <u>Status</u><br>Disabled |
| REMINDER<br>1 01-<br>2 10-<br>3 21-<br>4 37-<br>5 691<br>6 A N<br>7 AAA<br>8 AGE<br>9 AGP<br>10 AGP<br>11 AGP<br>15 AGP<br>16 AGP<br>+                                                                                                    | VIEW (ALL REMINDERS BY NAME)<br><u>inder Name</u><br>DIAB PTS (5Y) W/O DIAB EXAM (1Y<br>DIAB PTS (5Y) W/O DIAB EXAM (1Y<br>DIAB PTS (5Y) W/O DIAB EXAM (1Y<br>PC-PTSD SCREENING<br>PNT EYE CLINIC F<br>EW REMINDER A<br>SCREENING A<br>SCREENING A<br>SCREENING A<br>ABNORMAL WH STUFF<br>APPOINTMENT<br>AUDC<br>BRANCHING LOGIC DIALOG A<br>BRANCHING LOGIC REMINDER<br>+ Next Screen - Prev Screen                                                                                                | Linked Dialog Name & Dialog<br>PNT EYE DIABETES-DLG<br>A NEW REMINDER<br>AAA RISK SCREENING<br>VA-HEPC AUTOGENERATE TEST<br>AGP BRANCHING LOGIC DIALOG<br>?? More Actions                                 | <u>Status</u><br>Disabled |
| REMINDER           Item Rem           1         01-           2         10-           3         21-           4         37-           5         691           6         A           7         AAA           8         AGE           9         AGP           10         AGP           11         AGP           15         AGP           16         AGP           +         AR                          | VIEW (ALL REMINDERS BY NAME)<br>inder Name L<br>DIAB PTS (5Y) W/O DIAB EXAM (1Y<br>DIAB PTS (5Y) W/O DIAB EXAM (1Y<br>DIAB PTS (5Y) W/O DIAB EXAM (1Y<br>PC-PTSD SCREENING<br>PNT EYE CLINIC F<br>EW REMINDER A<br>SCREENING A<br>SCREENING A<br>SCREENING A<br>TEST N<br>ABNORMAL WH STUFF<br>APPOINTMENT<br>AUDC<br>BRANCHING LOGIC DIALOG A<br>BRANCHING LOGIC REMINDER<br>+ Next Screen - Prev Screen<br>reminders LR Linked Remi                                                               | Linked Dialog Name & Dialog<br>PNT EYE DIABETES-DLG<br>A NEW REMINDER<br>AAA RISK SCREENING<br>VA-HEPC AUTOGENERATE TEST<br>AGP BRANCHING LOGIC DIALOG<br>?? More Actions<br>inders QU Quit               | <u>Status</u><br>Disabled |
| REMINDER           Item Rem           1         01-           2         10-           3         21-           4         37-           5         691           6         A           7         AAA           8         AGE           9         AGP           10         AGP           11         AGP           15         AGP           16         AGP           2         AR           AI1         CV | VIEW (ALL REMINDERS BY NAME)<br>inder Name L<br>DIAB PTS (5Y) W/O DIAB EXAM (1Y<br>DIAB PTS (5Y) W/O DIAB EXAM (1Y<br>DIAB PTS (5Y) W/O DIAB EXAM (1Y<br>PC-PTSD SCREENING<br>PNT EYE CLINIC F<br>EW REMINDER A<br>SCREENING A<br>SCREENING A<br>SCREENING A<br>TEST N<br>ABNORMAL WH STUFF<br>APPOINTMENT<br>AUDC<br>BRANCHING LOGIC DIALOG A<br>BRANCHING LOGIC REMINDER<br>+ Next Screen - Prev Screen<br>reminders LR Linked Reminder<br>ge View RN Name/Print                                  | Linked Dialog Name & Dialog<br>PNT EYE DIABETES-DLG<br>A NEW REMINDER<br>AAA RISK SCREENING<br>VA-HEPC AUTOGENERATE TEST<br>AGP BRANCHING LOGIC DIALOG<br>?? More Actions<br>inders QU Quit<br>Name       | <u>Status</u><br>Disabled |
| REMINDER<br><u>Item Rem</u><br>1 01-<br>2 10-<br>3 21-<br>4 37-<br>5 691<br>6 A N<br>7 AAA<br>8 AGE<br>9 AGP<br>10 AGP<br>11 AGP<br>15 AGP<br>16 AGP<br><b>+</b><br>AR All<br>CV Chan<br>Select It                                                                                                    | VIEW (ALL REMINDERS BY NAME)<br>inder Name L<br>DIAB PTS (5Y) W/O DIAB EXAM (1Y<br>DIAB PTS (5Y) W/O DIAB EXAM (1Y<br>DIAB PTS (5Y) W/O DIAB EXAM (1Y<br>PC-PTSD SCREENING<br>PNT EYE CLINIC F<br>IEW REMINDER A<br>SCREENING A<br>SCREENING A<br>SCREENING A<br>TEST N<br>ABNORMAL WH STUFF<br>APPOINTMENT<br>AUDC<br>BRANCHING LOGIC DIALOG A<br>BRANCHING LOGIC REMINDER<br>+ Next Screen - Prev Screen<br>reminders LR Linked Remi<br>ge View RN Name/Print<br>em: Next Screen// cv Change View | Linked Dialog Name & Dialog<br>PNT EYE DIABETES-DLG<br>A NEW REMINDER<br>AAA RISK SCREENING<br>VA-HEPC AUTOGENERATE TEST<br>AGP BRANCHING LOGIC DIALOG<br>?? More Actions<br>inders QU Quit<br>Name<br>ew | <u>Status</u><br>Disabled |
| REMINDER<br><u>Item Rem</u><br>1 01-<br>2 10-<br>3 21-<br>4 37-<br>5 691<br>6 A N<br>7 AAA<br>8 AGE<br>9 AGP<br>10 AGP<br>11 AGP<br>15 AGP<br>16 AGP<br>+<br>AR All<br>CV Chan<br>Select It<br>Sele                                                                                                    | VIEW (ALL REMINDERS BY NAME)<br>inder Name L<br>DIAB PTS (5Y) W/O DIAB EXAM (1Y<br>DIAB PTS (5Y) W/O DIAB EXAM (1Y<br>DIAB PTS (5Y) W/O DIAB EXAM (1Y<br>PC-PTSD SCREENING<br>PNT EYE CLINIC F<br>WEW REMINDER A<br>SCREENING A<br>SCREENING A<br>TEST N<br>ABNORMAL WH STUFF<br>APPOINTMENT<br>AUDC<br>BRANCHING LOGIC DIALOG A<br>BRANCHING LOGIC REMINDER<br>+ Next Screen - Prev Screen<br>reminders LR Linked Remi<br>ge View RN Name/Print<br>em: Next Screen// cv Change View                | Linked Dialog Name & Dialog<br>PNT EYE DIABETES-DLG<br>A NEW REMINDER<br>AAA RISK SCREENING<br>VA-HEPC AUTOGENERATE TEST<br>AGP BRANCHING LOGIC DIALOG<br>?? More Actions<br>inders QU Quit<br>Name<br>ew | <u>Status</u><br>Disabled |

D Reminder Dialogs Е Dialog Elements Forced Values F Dialog Groups G Additional Prompts Ρ R Reminders RG Result Group (Mental Health) RE Result Element (Mental Health) TYPE OF VIEW: R// e Dialog Elements Mar 14, 2011@10:02:42 Page: 12 of 178 Dialog List DIALOG VIEW (DIALOG ELEMENTS) +Item Dialog Name Dialog type Status 177 APAT ROSI RX METFORMIN Dialog Element 178 APAT ROSI RX SULFON Dialog Element 179 APAT ROSI RX SULFON OR METFORMIN Dialog Element 180 APAT ROSI SULFON CANT OTHER Dialog Element 181 APAT ROSI SULFON MAY TRY ALPHA Dialog Element 182 APAT ROSI SULFON TIMPACT TXT Dialog Element 183 ARCH CARE COORDINATOR Dialog Element 184 ARCH CONSENT URL Dialog Element 185 ARCH FAQ URL Dialog Element 186 ARCH LOCAL CONSULT Dialog Element 187 ARCH NO SVC NEEDED DECLINES Dialog Element 188 ARCH OVERVIEW Dialog Element 189 ARCH SERVICE LIST Dialog Element 190 ASPIRIN THERAPY CONTRAINDICATED Dialog Element 191 ASPIRIN THERAPY TAKING FROM OTHER SOURC Dialog Element 192 Antry's - Blood test from finger. Dialog Element + Next Screen - Prev Screen ?? More Actions INQ Inquiry/Print AD Add CV Change View CO Copy Dialog PΤ List/Print All QU Quit Select Item: Next Screen// 186 Dialog Name: ARCH LOCAL CONSULT Current dialog element/group name: ARCH LOCAL CONSULT Used by: ARCH SVC NEEDED CONSENTS (Dialog Group) NAME: ARCH LOCAL CONSULT// Dialog Name: ARCH LOCAL CONSULT DISABLE: CLASS: LOCAL// SPONSOR: **REVIEW DATE:** RESOLUTION TYPE: ORDERED// ORDERABLE ITEM: Finding item: Q GMRCOR CONSULT FINDING ITEM: GMRCOR CONSULT// This is where you can enter the local name your site uses, if it's different Additional findings: none Select ADDITIONAL FINDING: DIALOG/PROGRESS NOTE TEXT: Place order to ARCH program service Edit? NO// ALTERNATE PROGRESS NOTE TEXT: No existing text

Edit? NO// EXCLUDE FROM PROGRESS NOTE: SUPPRESS CHECKBOX: Select SEQUENCE: REMINDER TERM:

#### Examples of entering a patient's responses in CPRS/Clinical Reminder

Reminder Showing as DUE NOW on the CPRS GUI Coversheet:

| VistA CPRS in use by:                                                                                                    |                                                                                                    |                                                                                                    |                                                                                                    |
|----------------------------------------------------------------------------------------------------|----------------------------------------------------------------------------------------------------|----------------------------------------------------------------------------------------------------|----------------------------------------------------------------------------------------------------|
| File Edit Yew Tools Help                                                                                                    |                                                                                                    |                                                                                                    |                                                                                                    |
|                                                                                                    | 28 M<br>Provide:                                                                                                    | Primary Care Team Unassigned<br>Attending                                                                           | Flag VistaWeb Band                                                                                                    |
| Active Problems<br>Diabetes Melikus, Insulin-Dependent, A<br>Bergy Hypotension<br>- Moti Stynkine Decese<br>Presch Folgening Ilhese<br>Bischen Leg<br>- Server Demartie Associated With A<br>- Active Medications<br>Clonaexpan Tab | Alarges / Adverse Reactions<br>Peanal Butter   Free Text )<br>Acatamication/Discodone<br>Stravberies<br>Doidd Analgebic<br>Aspirin/Calleme<br>Dyster Caclese ( Free Text )<br>Pending<br>Pending<br>Cinical Remin<br>Reading | re Dus Dute<br>Dute MTW<br>Disease DUE MTW                                                                          | Postage<br>Alergie:<br>Alergie:<br>Advance Disotive<br>Advance Disotive<br>Advance Disotive<br>Advance Disotive<br>Advance Disotive<br>Advance Disotive<br>Pet 03 2000<br>Advance Disotive<br>Pet 03 2000<br>Pet 03 2000<br>Pet 03 2000<br>Pet 03 2000<br>Pet 03 200<br>Pet 03 2000<br>Pet 03 2000<br>Pet 03 2000<br>Pet 03 2000<br>Pet 03 200<br>Pet 03 200 |
|                                                                                                    | Hepatilic City<br>Pactri SvoPa<br>PAP Smorth<br>HUD Appin or<br>Influenza Vao                                                                                                    | Altersmort DUE NOW<br>Severing Feb 202<br>iew Flexible DUE NOW<br>Belefice OUE NOW<br>Belefice DUE NOW<br>e DUE NOW |                                                                                                    |
| Recent Lab Results<br>No Orders Found.                                                                                                    | Vitels<br>T 97.7 F Feb 2                                                                                                    | 2001 11.54 (36.5 C)                                                                                                 | Appointments/Visits/Admissions<br>No deta found                                                                                                    |
|                                                                                                    | P 72 Feb2<br>R 130/38 Feb2<br>BP 130/38 Feb2<br>HT 75in Feb2<br>WT 275 b Feb2<br>FN 4 Feb2                                                                                                    | 2001 1154<br>2001 1154<br>2001 1154 (190.5 cm)<br>2001 1154 (124.7 kg)<br>2001 1154 (124.7 kg)                      |                                                                                                    |
| Cover Sheet Problems Meds Orders                                                                                                    | Notes   Consults   Surgery   D/C Si                                                                                                    | m j Labe _ Reporte j                                                                                                |                                                                                                    |

The Available Reminders box is also viewable by clicking the reminder clock icon in the CPRS GUI header bar.

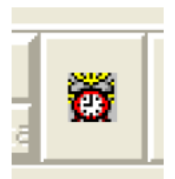

The Available Reminders box shows a Project ARCH Pilot Eligible reminder in the *Due* or *Applicable* folder for Project ARCH Eligible patients. If a patient is not Project ARCH Eligible, the reminder is in the *Not Applicable* folder.

| 🖅 Available Reminders                                                                    | ×                               |
|------------------------------------------------------------------------------------------|---------------------------------|
| View Action                                                                              |                                 |
| Available Reminders                                                                      | Due Date Last Occurren Priority |
| Due Project ARCH Pilot Eligible Applicable Not Applicable All Evaluated Other Categories | 01/19/2012                      |

#### **Reminder Inquiry**

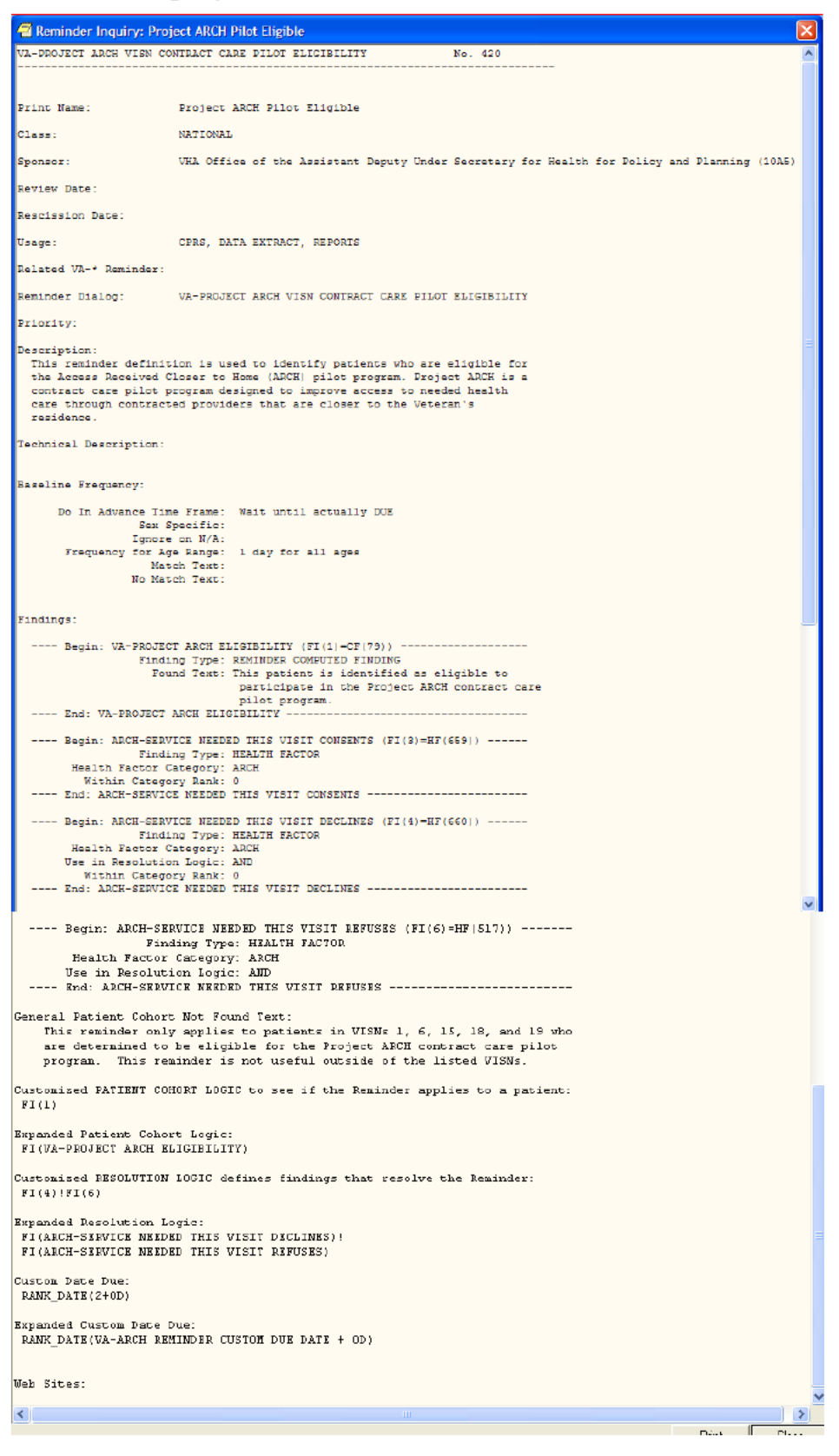

#### **Resolving Reminders**

- 1. Log on to CPRS, select a patient, and select the Notes tab.
- 2. Click on the New Note button.
- 3. Select any title or type a new title in the title box.
- 4. Choose a visit with which to associate the note. You can use the TELEPHONE CLINIC selection for telephone notes.
- 5. When the note opens, "drawers" open in the lower left section of the screen. Click on the **Reminders** drawer to open it.
- 6. When the Reminders drawer opens, you can see the reminders on which you can act.

| Elle Edit View Action Options Tools Help                                                                                            |               |
|----------------------------------------------------------------------------------------------------|---------------|
| AUDIO Mar 31,11 10:52<br>Current Provider Not Selected GREEN TEAM / Barcellos, Ir<br>Pt Insur Pt Insur Flag VistaWeb<br>Remote Data | Postings<br>D |
| Last 100 Signed Notes 10-10 MEDICAL PROGRESS NOTE Mar 31,2011@11:10 Tomin,Brian C                                                   | Change        |
| Templates                                                                                                    |               |
| Applicable     Not Applicable     All E valuated                                                                                    |               |
| Other Categories                                                                                                    |               |
|                                                                                                    |               |
|                                                                                                    |               |
|                                                                                                    | ~             |
|                                                                                                    |               |
| Lincounter Information entered                                                                                                    |               |
| Course Sheets   Backbarred Marker   Orders   Marker   Consults   Consults   DAC Summer   Jacks   Benarks                            |               |
| Lover Sneer   Problems   Meds   Urders Notes   Consults   Surgery   D/C Summ   Labs   Reports                                       |               |

| 🖅 Reminder Resolution: Project ARCH Pilot Eligible                                                                                                    |                       |                                                                                                    |
|----------------------------------------------------------------------------------------------------|-----------------------|----------------------------------------------------------------------------------------------------|
| PLEASE NOTE:<br>This Veteran is eligible for Project ARCH (Access Received Closer to<br>Home). Project ARCH is a contract care pilot program operating in this<br>VISN that is designed to improve access to specific health care services<br>through contracted providers that are closer to the Veteran's residence.<br>Project ARCH is voluntary and Veterans must consent to participate.<br>Please inform this Veteran that s/he may be eligible for Project ARCH.<br>Consult requests will only be processed for eligible Veterans requiring<br>one of the services covered under the pilot: | Serv<br>delet<br>temp | ices other than your own can be<br>ed from this dialog, using the<br>late editor described<br>jously. |
| VISN 1:<br>Acute medical/surgical inpatient care, outpatient specialty consultation<br>and diagnostic imaging and laboratory/pathology services associated wit<br>outpatient specialty consultations<br>VISN 6:<br>Primary care, including preventive services and diagnostic imaging and                                                                                                    | n,<br>h               |                                                                                                    |
| laboratory/pathology services associated with primary care<br>VISN 15:<br>Primary care, including preventive services, mental health screenings<br>and diagnostic imaging and laboratory/pathology services associated<br>with primary care                                                                                                    |                       |                                                                                                    |
| VISN 18:<br>Acute medical/surgical inpatient care, outpatient specialty consultation<br>and diagnostic imaging and laboratory/pathology services<br>associated with outpatient specialty consultations                                                                                                    | n,                    |                                                                                                    |
| VISN 19:<br>Acute medical/surgical inpatient care, outpatient specialty consultation<br>PET scans and diagnostic laboratory/pathology services associated with<br>outpatient specialty consultations                                                                                                    | n,                    |                                                                                                    |
| Project ARCH Preferences                                                                                                    |                       |                                                                                                    |
| ARCH: No pilot service needed this visit ARCH: No pilot service but refuses due to travel time to contracted non-Wall                                                                                                    |                       |                                                                                                    |
| service exceeds travel time to VA facility                                                                                                    |                       |                                                                                                    |
| C ARCH: Does NOT consent at this time                                                                                                    |                       |                                                                                                    |
| ARCH: Needs service & consents to program                                                                                                    |                       |                                                                                                    |
| Frequently Asked Questions                                                                                                    |                       |                                                                                                    |
| Project ARCH Care Coordinator<br>First MI Last<br>First.Last@va.gov<br>Office: 123-555-1212 x1234 Pager: 1234                                                                                                    | J.                    |                                                                                                    |
| Clear Clinical <u>M</u> aint <u>V</u> isit Info < Back Next > Finish C                                                                                                    | ancel                 |                                                                                                    |
|                                                                                                    |                       |                                                                                                    |
|                                                                                                    |                       |                                                                                                    |
| <no encounter="" entered="" information=""></no>                                                                                                    |                       |                                                                                                    |

No Pilot Service needed (Reminder window resized to show only relevant info)

| 🖪 Reminde                                            | r Resolution: Proje                                                          | ct ARCH Pilot E                      | ligible                |             |             | ×      |
|------------------------------------------------------|------------------------------------------------------------------------------|--------------------------------------|------------------------|-------------|-------------|--------|
| -Project A                                           | ARCH Preferences                                                             |                                      |                        |             |             |        |
| 🖸 ARCH: 3                                            | No pilot service                                                             | needed this v                        | isit                   |             |             |        |
| C ARCH: Servi                                        | Needs service but<br>ce exceeds travel                                       | refuses due .<br>time to VA f        | to travel t<br>acility | ime to cont | tracted non | -VA    |
| 🖸 ARCH: 3                                            | Does NOT consent                                                             | at this time                         |                        |             |             |        |
| 🖸 ARCH: :                                            | Needs service & c                                                            | consents to pr                       | ogram                  |             |             |        |
| Frequently                                           | 7 Asked Questions                                                            |                                      |                        |             |             |        |
| Project Al<br>First MI 1<br>First.Last<br>Office: 12 | RCH Care Coordina<br>Last<br>:@va.gov<br>23-555-1212 x1234                   | tor<br>Pager: 1234                   |                        |             |             | ~      |
| Clear                                                | Clinical <u>M</u> aint                                                       | ⊻isit Info                           | < Back                 | Next >      | Finish      | Cancel |
| Clinical R<br>Project<br>ARCH:<br>Health Factors     | eminder Activity<br>ARCH Pilot Eligih<br>No pilot service<br>ARCH-NO SERVICE | ple:<br>needed this v<br>NEEDED THIS | isit<br>VISIT          |             |             |        |

ARCH travel to non-VA longer that VA facility (Reminder window resized to show only relevant info)

| 🔁 Reminder Resolution: Project ARCH Pilot Eli                                                                                                    | gible                                                       | ×     |
|----------------------------------------------------------------------------------------------------|-------------------------------------------------------------|-------|
| <ul> <li>Project ARCH Preferences</li> <li>ARCH: No pilot service needed this vi</li> <li>ARCH: Needs service but refuses due t<br/>service exceeds travel time to VA fa</li> <li>ARCH: Does NOT consent at this time</li> <li>ARCH: Needs service 4 consents to pro</li> </ul> | sit<br>o travel time to contracted non-VA<br>cility<br>gram |       |
| Frequently Asked Questions<br>Project ARCH Care Coordinator<br>First MI Last<br>First.Last@va.gov<br>Office: 123-555-1212 x1234 Pager: 1234                                                                                                    |                                                             | *     |
| ClearClinical <u>M</u> aint                                                                                                    | < Back Next > Finish Cancel                                 |       |
| Clinical Reminder Activity<br>Project ARCH Pilot Eligible:<br>ARCH: Needs service but refuses due t<br>non-VA service exceeds travel time to                                                                                                    | o travel time to contracted<br>VA facility                  | < = > |
| Health Factors: ARCH-SERVICE NEEDED THIS VISIT                                                                                                    | REFUSES                                                     | _     |

Patient does NOT consent (Reminder window resized to show only relevant info)

| 🖅 Reminder Resolution: Project ARCH Pilot Eligible                                                                                                    | × |
|----------------------------------------------------------------------------------------------------|---|
| <ul> <li>Project ARCH Preferences</li> <li>ARCH: No pilot service needed this visit</li> <li>ARCH: Needs service but refuses due to travel time to contracted non-VA service exceeds travel time to VA facility</li> <li>ARCH: Does NOT consent at this time</li> <li>Service(s) declined *</li> <li>VISN SERVICE 1</li> <li>VISN SERVICE 2</li> <li>VISN SERVICE 3</li> <li>ARCH: Needs service 4 consents to program</li> </ul> |   |
|                                                                                                    | ~ |
| Clear         Clinical Maint         Visit Info         < Back         Next >         Finish         Cancel                                                                                                    |   |
| Clinical Reminder Activity<br>Project ARCH Pilot Eligible:<br>ARCH: Does NOT consent at this time<br>Health Factors: ABCH-SERVICE NEEDED THIS VISIT DECLINES                                                                                                    |   |

Patient Needs Service and Consents and associated Mandatory Consent Checkbox (Reminder window resized to show only relevant info)

| 🔁 Reminder Resolution: Project ARCH Pilot Eligible                                                                                                    | ×   |
|----------------------------------------------------------------------------------------------------|-----|
| Project ARCH Preferences          ARCH: No pilot service needed this visit         ARCH: Needs service but refuses due to travel time to contracted non-VA service exceeds travel time to VA facility         ARCH: Does NOT consent at this time         ARCH: Needs service 4 consents to program         Service(s) accepted *         VISN SERVICE 1         VISN SERVICE 2         VISN SERVICE 3         Service Needed and Consents         Consent Form         Patient signed consent form         *         Yes         No         Place order to ARCH program service | 111 |
|                                                                                                    | ~   |
| Clear Clinical Maint ⊻isit Info < Back Next > Finish Cance                                                                                                    | 1   |
| Clinical Reminder Activity<br>Project ARCH Pilot Eligible:<br>ARCH: Needs service & consents to program<br>Patient signed consent form                                                                                                    | <   |
| Health Factors: ARCH-SERVICE NEEDED THIS VISIT CONSENTS                                                                                                    |     |

# Fee Basis – Project ARCH User Guide

Increment 3 of Project ARCH is accessed using Fee Basis. In addition to a login for Fee Basis, the user must hold the FB ARCH Security Key<sup>1</sup> in order to access any of the features of manually adding or viewing Project ARCH Eligibility.

The Project ARCH Main Menu is selected from the Fee Basis Menu as shown in Figure 1.

#### Figure 1: Accessing Project ARCH from the Fee Basis Menu

```
Select OPTION NAME: FEE BASIS MAIN MENU FBAA MAIN MENU Fee Basis Main
Menu
You have no open Batches!!
Civil Hospital Main Menu ....
Community Nursing Home Main Menu ....
Medical Fee Main Menu ....
Pharmacy Fee Main Menu ....
Project ARCH Menu ....
State Home Main Menu ....
Unauthorized Claim Main Menu ....
Select Fee Basis Main Menu Option: Project ARCH Menu
```

When the Project ARCH Menu is selected, the Project ARCH Main Menu is displayed. At the prompt, the user can Add or Edit Project ARCH Eligibility, View Project ARCH Eligibility, Upload a Project ARCH Eligibility file, or Change the "Clinical Reminder Due" delay (see Figure 2).

<sup>&</sup>lt;sup>1</sup> The Security Key is added to a user or set of users by the Fee Basis administrator. When the administrator logs in, there is a system level menu which is used for a number of things like installing a patch, mail, adding users and managing a number of security keys. This menu level is Fee Basis-based and is *not* Project ARCH-based. The Fee Basis Administrator Guide will provide further instruction as to how a user can make a request to obtain a Security Key.

Figure 2: Project ARCH Main Menu

AD Add/Edit Project ARCH Eligibility VW View Project ARCH Eligibility UP ARCH Eligibility Data Upload RE ARCH Clinical Reminder Due Delay Select Project ARCH Menu Option: re ARCH Clinical Reminder Due Delay

#### Adding/Editing Project ARCH Eligibility

When 'AD' is entered at the Project ARCH Main Menu, the user is prompted for the name of a patient. Depending on the status of the patient who is selected, one of the following three responses is displayed:

- If the patient is not currently Project ARCH eligible, the "Change to Project ARCH eligible?" prompt is displayed.
- If the patient has been manually made Project ARCH eligible, the "Change to NOT Project ARCH eligible?" prompt is displayed.
- If the patient was made Project ARCH eligible during the extract of the National Project ARCH Eligibility Dataset, "This patient was determined Project ARCH eligible by the SAS database extract and cannot be edited." message is displayed.

When adding Project ARCH Eligibility for a patient, a Justification Reason needs to be selected from the list of justifications shown in Figure 3. Once the justification is selected, a "Verification of Mileage:" prompt is displayed. The Verification of Mileage field allows the user to type up to 100 characters, and is meant to provide a description as to how the mileage portion of Project ARCH eligibility was determined. The system then confirms the Project ARCH Eligibility by displaying the patient's name is Project ARCH eligible.

#### Figure 3: Adding Project ARCH Eligibility

| ARCH, PATIENTONE is NOT Project ARCH eligible.                                                                                     |
|----------------------------------------------------------------------------------------------------|
| Change to Project ARCH eligible? (Y/N): YES// y YES                                                                                |
| Project ARCH Justification Reasons                                                                                                 |
| 1 Enrolled between 10/1/2010 and 8/29/2011, geographic eligibility conf-<br>irmed via web based tool                               |
| 2 Enrolled prior to 10/1/2010, geographic eligibility confirmed via web based tool                                                 |
| 3 OEF/OIF/OND, enrolled after 8/29/2011, geographic eligibility confirm-<br>ed via web based tool                                  |
| Select ARCH Justification: (1-3): 3 OEF/OIF/OND, enrolled after 8/29/2011, geo<br>graphic eligibility confirmed via web based tool |
| Enter Verification of Mileage: GOOGLE MAPS                                                                                         |
| ARCH,PATIENTONE is Project ARCH eligible.                                                                                          |
| Enter RETURN to continue or '^' to exit:                                                                                           |

Project ARCH Eligibility can be removed from a patient who has had Project ARCH Eligibility added manually. Patients who have Project ARCH Eligibility added from the National Project ARCH Eligibility Dataset update cannot have Project ARCH Eligibility removed manually.

To edit a patient, select 'AD' from the Project ARCH main menu. Select a patient who has had Project ARCH Eligibility added manually. Type 'y' to the "Change to NOT Project ARCH eligible?"

The system then confirms the Project ARCH Eligibility has been removed by displaying the patient's name is NOT Project ARCH eligible. This is shown in Figure 4.

Figure 4: Edit Project ARCH Eligibility

```
ARCH,PATIENTONE is Project ARCH eligible.
Change to NOT Project ARCH eligible? (Y/N): YES// y YES
ARCH,PATIENTONE is NOT Project ARCH eligible.
Enter RETURN to continue or '^' to exit:
```

#### 13. Viewing Project ARCH Eligibility

When 'VW' is entered at the Project ARCH Main Menu, a number of choice prompts provide flexibility for a user to select one patient or a selected set of patients in a detailed or summary report.

Figure 5 and Figure 6 show the different prompts that are selectable. The resulting detailed report is shown in Figure 7. Pressing the "Enter" key causes the default selection to be chosen. The default value for each selection causes the largest number of entries for that prompt. For example, the default selection for *One Patient* or *All Patients* causes *All Patients* to be selected. (Other choices can change the number of patients to be displayed.)

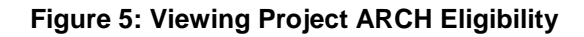

| Coloct       | one of the following:                                                                                                    |
|--------------|----------------------------------------------------------------------------------------------------|
| Select       | one of the following:                                                                                                    |
| Р            | One Patient                                                                                                    |
| Ĥ            | All Patients                                                                                                    |
| Display One  | (P)atient or (A)   Patients: All Patients// 📲 P                                                                                                    |
| MØX XØSBXQ   | CONTRACT CONTRACTOR CONTRACTOR CONT |
| Select       | one of the following:                                                                                                    |
| D            | ARCH Eligibility Date                                                                                                    |
| Ĥ            | ALL                                                                                                    |
| Select a beg | inning ARCH Eligibility (D)ate or (A)II: AII//                                                                                                    |
| Select       | one of the following:                                                                                                    |
| Ŷ            | YES - Patient is ARCH Eligible                                                                                                    |
| N            | NO – Patient is NOT ARCH Eligible                                                                                                    |
| В            | BOTH                                                                                                    |
| Which ARCH E | ligibility Status should display (Y/N/B): BOTH//                                                                                                    |
| Select       | one of the following:                                                                                                    |
| C            | Project ARCH CAC                                                                                                    |
| S            | SAS DB Update                                                                                                    |
| ۵.           | ALL .                                                                                                    |

The user is also prompted to choose whether a detailed or summary report is desired. The default selection is for a detailed report to be displayed.

Figure 6: Selecting the Project ARCH Eligibility Detailed Report

```
Select one of the following:
S Summary
D Detail
Display (S)ummary or (D)etail Format: Detail//
Do you want to capture report data for an Excel document? NO//
DEVICE: HOME// TELNET TERMINAL
Please wait...
```

#### Figure 7: Project ARCH Eligibility Detailed Report

| Proje<br>Print<br>Repor | ct ARCH Eligibility Repo<br>Date: OCT 29, 2011@10:3<br>t Date From 10/29/11 thr | rt (DETAIL REPORT)<br>6:14<br>ough 10/29/11  |                         | Page: 1             |
|-------------------------|---------------------------------------------------------------------------------|----------------------------------------------|-------------------------|---------------------|
| ID#                     | Patient<br>Local Project ARCH<br>Local Verificatio                              | Elig Date<br>Justification<br>n of Mileage   | Eligible                | Determination       |
| 1                       | ARCH, PATIENTONE                                                                | Oct 29, 2011                                 | YES                     | PARKINSON, MICHAE   |
| d via                   | OEF/OIF/OND, enroll<br>µeb based tool<br>GOOGLE MAPS                            | ed after 8/29/2011,                          | geographic e            | ligibility confirme |
| Total<br>Total          | Nationally Determined P<br>Locally Determined Proj                              | roject ARCH Eligible<br>ect ARCH Eligible Pa | Patients:<br>itients: 1 | 0                   |
| Press                   | RETURN to continue:                                                             |                                              |                         |                     |
| AD<br>VH                | Add/Edit Project AR<br>View Project ARCH E                                      | CH Eligibility<br>ligibility                 |                         |                     |
| You h                   | ave PENDING ALERTS<br>Enter "VA to jump                                         | to VIEW ALERTS optio                         | 'n                      |                     |
| Selec                   | t Project ARCH Menu Opti                                                        | on:                                          |                         |                     |

One other feature of Project ARCH is that the display of the selected view of Project ARCH patients can be exported to a file that can be imported into a Microsoft Excel® document. The prompts are shown in Figure 8 and a sample output is shown in Figure 9.

Figure 8: Exporting a Project ARCH Eligible View

| S Summary                                                                                                    |                                                                                                    |                        |
|----------------------------------------------------------------------------------------------------|----------------------------------------------------------------------------------------------------|------------------------|
| D Detail                                                                                                    |                                                                                                    |                        |
| Display (S)ummary or (D)etail                                                                                                    | Format: Detail//                                                                                                    |                        |
|                                                                                                    |                                                                                                    |                        |
| Do you want to capture report                                                                                                    | t data for an Excel document? NO//                                                                                                    |                        |
| Select ARCH Elig Determination (C)                                                                                                    | )AC, (S)AS DB update or (A)LL: A// II                                                                                                    |                        |
| Select one of the following:                                                                                                    | Logging Currently Sha                                                                                                    | ring                   |
| concert one of the fortening.                                                                                                    | ✓ Logging on                                                                                                    | 01                     |
| S Sunnary                                                                                                    | Log output to                                                                                                    | 01                     |
|                                                                                                    |                                                                                                    | Can                    |
| D Dotari                                                                                                    |                                                                                                    |                        |
| Display (S)unnary or (D)etail Form                                                                                                    | mat : Printer HP Photosmart Plus 8203a-m                                                                                                    | hint <u>S</u> e        |
| Display (S)ummary or (D)etail Form<br>Do you want to capture report data                                                                                                    | a fc ♥ jisk C\Documents and Settings\vhaindtomlb\D Browne                                                                                                    | hint ≦e                |
| Display (S)unnary or (D)etail Form                                                                                                    | a fc V Disk C\Documents and Settings\vhaisdomib\D Browne                                                                                                    | hint≦e<br><u>H</u> el  |
| Display (S)unnary or (D)etail Form<br>Do you want to capture report data<br>Before continuing, please set<br>detail report data. Do come t                                                                                 | a fc     Image: Disk     C:\Documents and Settings\\\haisdomlb\D     Browge       t up     Sejal device: NONE     Configure                                                                                                    | Print≦e<br><u>H</u> el |
| Display (S)unnary or (D)etail Form<br>Do you want to capture report data<br>Before continuing, please set<br>detail report data. On some<br>clicking on the 'Tools' menu                                                   | Imat:     Imat:     Imat: | hint ≦e                |
| Display (S)unnary or (D)etail Form<br>Do you want to capture report data<br>Before continuing, please set<br>detail report data. On some t<br>clicking on the 'Tools' menu<br>Incoming Data' to save to I                  | Imat:     Imat:     Imat: | hint Se                |
| Display (S)unnary or (D)etail Form<br>Do you want to capture report data<br>Before continuing, please set<br>detail report data. On some t<br>clicking on the 'Tools' menu<br>Incoming Data' to save to D<br>while to run. | nat: Pinter HP Photosmart Plus B203em a fc Disk C:\Documents and Settings\\hainstomlb\D Browge ture terri Sejial device: NONE Configure Desktop: mits report may take a                                                                                                    | hint <u>S</u> e        |
| Display (S)unnary or (D)etail For<br>Do you want to capture report data<br>Before continuing, please set<br>detail report data. On some t<br>clicking on the 'Tools' menu<br>Torcomism, Data' to save to c                 | nat: Diriter HP Photosmart Plus B203em                                                                                                    | hint.                  |

#### Figure 9: Exported Data File

7926^ARCH, PATIENT TWO^SEP 30, 2010^YES^SAS DB UPDATE 7927^ARCH, PATIENT42^SEP 30, 2010^YES^SAS DB UPDATE 7928^ARCH, PATIENT32^SEP 30, 2010^YES^SAS DB UPDATE 7929^ARCH, PATIENT31^SEP 30, 2010^YES^SAS DB UPDATE 7930^ARCH, PATIENTONE^AUG 30, 2010^YES^ UPDATER, ELIGIBILE^OEF/OIF/OND, enrolled after 8/29/2011, geographic eligibility confirmed via web based tool^GOOGLE MAPS

Total Nationally Determined Project ARCH Eligible Patients:7909Total Locally Determined Project ARCH Eligible Patients:39Total Locally Determined Eligible changed to Not Eligible:2

#### 14. Project ARCH Eligibility Data Upload

When 'UP' is entered at the Project ARCH Main Menu, the user is prompted to enter the directory where the Project ARCH Eligibility host file is located. The default value for this entry is the user's TEMP directory.

The user is then prompted for the Project ARCH Eligibility file

Select Project ARCH Menu Option: up ARCH Eligibility Data Upload Enter host file directory: USER\$:[TEMP]// Enter host file name: <filename>.txt

#### **15. Project ARCH Clinical Reminder Due Delay**

When 'RE' is entered at the Project ARCH Main Menu, the user is prompted to enter a number from 1 to 180. Once the value is entered, the Project ARCH Main Menu is displayed. In order to confirm the value of the Project ARCH Clinical Reminder Due delay, type 'RE' at the "Project ARCH Menu Option". The prompt displays the current Clinical Reminder Due Delay. Typing '^' or pressing the enter key returns one to the "Project ARCH Main Option:" prompt.

Figure 11: Changing Project ARCH Clinical Reminder Delay

```
Select Project ARCH Menu Option: re ARCH Clinical Reminder Due Delay
PROJECT ARCH REMINDER DELAY: 1// 2
```

Once a Clinical Reminder Due Delay is changed here, the Project ARCH Clinical Reminder Due Date is changed for all Project ARCH Clinical Reminders that are not currently due.

For example, if a Project ARCH Clinical Reminder is due tomorrow for a patient, changing the Project ARCH Reminder Delay to 2 (from 1) changes the Due Date to the day after tomorrow. If the Project ARCH Clinical Reminder Delay is changed to 3 (from 2) and the Clinical Reminder is not due now; the Due Date becomes the following day.

### **Attachment A: Installation Example**

ARCH PILOT PROJECT INCREMENT 3.0 1/9/12@13:12:30
=> Project ARCH Increment 3 Test v1 ;Created on Dec 15,
2011@12:28:54

This Distribution was loaded on Jan 09, 2012@13:12:30 with header of Project ARCH Increment 3 Test v1 ;Created on Dec 15, 2011@12:28:54 It consisted of the following Install(s): ARCH PILOT PROJECT INCREMENT 3.0 FB\*3.5\*138 PXRM\*2.0\*23 Checking Install for Package ARCH PILOT PROJECT INCREMENT 3.0

Install Questions for ARCH PILOT PROJECT INCREMENT 3.0

Checking Install for Package FB\*3.5\*138

Install Questions for FB\*3.5\*138

Incoming Files:

161.4 FEE BASIS SITE PARAMETERS (Partial Definition) Note: You already have the 'FEE BASIS SITE PARAMETERS' File.

Want KIDS to Rebuild Menu Trees Upon Completion of Install? NO//

Checking Install for Package PXRM\*2.0\*23

Install Questions for PXRM\*2.0\*23

Incoming Files:

811.4 REMINDER COMPUTED FINDINGS (including data) Note: You already have the 'REMINDER COMPUTED FINDINGS' File. I will OVERWRITE your data with mine.

811.8 REMINDER EXCHANGE (including data) Note: You already have the 'REMINDER EXCHANGE' File. I will OVERWRITE your data with mine.

Want KIDS to INHIBIT LOGONs during the install? NO// Want to DISABLE Scheduled Options, Menu Options, and Protocols? NO//

Enter the Device you want to print the Install messages. You can queue the install by enter a 'Q' at the device prompt. Enter a ' $^{\prime}$  to abort the install.

DEVICE: HOME// HOME

| +              |                                   |                             |                      |             |
|----------------|-----------------------------------|-----------------------------|----------------------|-------------|
|                |                                   |                             |                      |             |
|                | +                                 |                             |                      |             |
|                | +                                 | +                           |                      |             |
| ·              | +  +                              | <br>го                      | <br>75               |             |
| 0%Complete     | 25                                | ARCH PILC                   | 75<br>DT PROJECT INC | CREMENT 3.0 |
| L L L L        |                                   |                             |                      |             |
| Install Start  | ed for ARCH PII<br>Jan 09, 2012@1 | LOT PROJECT INC<br>L3:13:11 | CREMENT 3.0 :        |             |
| Build Distribu | tion Date: Dec                    | 15, 2011                    |                      |             |
| Installing Ro  | utines:                           | 25                          | 50                   | 75          |
| 0              | 25                                | 50                          | 75                   | 0           |
| FB*3.5*138     | Jan 09, 2012@J                    | 13:13:11                    |                      |             |
| Install Start  | ed for FB*3.5*1<br>Jan 09, 2012@1 | 138 :<br>13:13:11           |                      |             |
| Build Distribu | tion Date: Dec                    | 15, 2011                    |                      |             |
| Installing Ro  | utines:                           | 25                          | 50                   | 75          |
| 0              | 25                                | 50                          | 75                   | 100         |
| 25             | Jan 09, 2012@1                    | 13:13:11                    | 100                  |             |
|                |                                   |                             |                      | - 0         |
| Installing Dat | a Dictionaries:<br>0              | 25                          | 25 50                | 50<br>75    |
| 100            | 25                                | 50                          | 75                   | 100         |
|                | Jan 09, 2012@1                    | 13:13:11                    |                      |             |
| Installing PA  | CKAGE COMPONENT                   | rs:                         |                      |             |
| Installing OP  | TION                              | 25                          | 50                   | 75          |
| 0              | 25                                | 50                          | 75                   | 33          |
|                | TECT ADOU MENII                   | Lookup failed               | NO Action Ta         | kon         |
| 25             | 50                                | 75                          | 67                   | 25          |
| 50             | 75                                | 100                         | 25                   | 50          |
| 75             | 100                               |                             |                      |             |
|                | Jan 09, 2012@1                    | 13:13:11                    |                      |             |
| Updating Rout  | ine file                          | 25                          | 50                   | 75          |
| 0              | 25                                | 50                          | 75                   | 40          |
| 25             | 50                                | 75                          | 80                   | 25          |
| 50             | /5                                | TOO                         |                      |             |
| Updating KIDS  | files                             | 25                          | 50                   | 75          |
| 0              | 25                                | 50                          | 75                   | 20          |
| 25             | 50                                | 75                          | 40                   | 25          |

| 50<br>75                                 | 75<br>100                                  | 80                                      | 25                               | 50               |
|------------------------------------------|--------------------------------------------|-----------------------------------------|----------------------------------|------------------|
| FB*3.5*138                               | Installed.<br>Jan 09, 20                   | 12@13:13:11                             |                                  |                  |
| Not a produ                              | ction UCI                                  |                                         |                                  |                  |
| NO Install                               | Message sent                               |                                         |                                  | PXRM*2.0*23      |
| Trestall Ota                             |                                            | ** 0*22 •                               |                                  |                  |
| INSTALL STA                              | Jan 09, 20                                 | )12@13:13:11                            |                                  |                  |
| Build Distri                             | bution Date:                               | Dec 15, 2011                            |                                  |                  |
| Installing R                             | outines:                                   | 25                                      | 50                               | 75               |
| 0                                        | 25                                         | 50                                      | 75                               | 33               |
| 25                                       | 50                                         | 75                                      | 67                               | 25               |
| 50                                       | 75                                         | 100                                     | 25                               | 50               |
| 75                                       | 100                                        |                                         | -                                |                  |
|                                          | Jan 09, 20                                 | 12@13:13:12                             |                                  |                  |
| Running Pre<br>75                        | -Install Rout<br>0                         | ine: PRE^PXRMP231                       | 25                               | 5 50             |
| DISABLE opti                             | ons.                                       |                                         |                                  |                  |
| DISABLE prot                             | ocols.                                     |                                         |                                  |                  |
| Installing                               | Data Dictiona                              | ries:                                   | 25                               | 50               |
| 75                                       |                                            | 25                                      | 50                               | 75               |
| 50                                       | 25                                         | 50                                      | 75                               | 100              |
| 20                                       | 20                                         | 50                                      | 100                              | TOO              |
| 20                                       | Jan 09, 20                                 | /5<br>)12@13:13:12                      | TOO                              |                  |
| Installing                               | Data:                                      |                                         |                                  |                  |
|                                          | Jan 09, 20                                 | 12@13:13:13                             |                                  |                  |
| Running Pos                              | t-Install Rou                              | tine: POST^PXRMP2                       | 231                              | 25               |
| 50                                       |                                            | 0                                       |                                  |                  |
| ENABLE optio                             | ns.                                        |                                         |                                  |                  |
| ENABLE proto                             | cols.                                      |                                         |                                  |                  |
| There are 1<br>1. Installin<br>PILOT ELI | Reminder Excl<br>g Reminder Ex<br>GIBILITY | ange entries to k<br>cchange entry VA-F | e installed.<br>PROJECT ARCH VIS | 3N CONTRACT CARE |
| Updating Ro                              | utine file                                 | 25                                      | 50                               | 75               |
| 0                                        | 25                                         | 50                                      | 75                               | 40               |
| 25                                       | 50                                         | 75                                      | 80                               | 25               |
| 50                                       | 75                                         | 100                                     |                                  |                  |
| Updating KID                             | S files                                    | 25                                      | 50                               | 75               |
| 0                                        | 25                                         | 50                                      | 75                               | 20               |
| 25                                       | 50                                         | 75                                      | 40                               | 25               |

Project ARCH Installation and User Guide

PXRM\*2.0\*23 Installed. Jan 09, 2012@13:13:20 Not a production UCI NO Install Message sent Updating Routine file... Updating KIDS files... ARCH PILOT PROJECT INCREMENT 3.0 Installed. Jan 09, 2012@13:13:20 No link to PACKAGE file NO Install Message sent Install Completed

### **Attachment B: Release Notes**

Vista Fee Basis changes included in FB\*3.5\*138 are:

- The Project ARCH Main Menu has a new option to allow importing additional geospatial data extract files to update the eligible Veterans.
- The Project ARCH Main Menu has a new option to allow the *Project ARCH Clinical Reminder* due date to be customized by site.

Vista CPRS changes included in PXRM\*2\*23 are:

- The system has a new Project ARCH preference on the *Reminder Resolution: Project ARCH Pilot Eligible* window:
  - ARCH: Needs service but refuses due to travel time to contracted non-VA service exceeds travel time to VA facility.
- The system has a mandatory check box set for "patient signed consent form" (yes or no) connected with the Project ARCH Preference:
  - ARCH: Needs service and consents to program
- The system shows Project ARCH Clinical Reminder next due dates based on the last occurrence plus the site's "Project ARCH Clinical Reminder" due date delay (between 1 180 days)

# Attachment C: Acronyms

| Term     | Definition                                                     |
|----------|----------------------------------------------------------------|
| ADUSH/PP | Under Secretary for Health for Policy and Planning             |
| ARCH     | Access Received Closer to Home                                 |
| ASU      | Authorization/Subscription Utility                             |
| CPRS     | Computerized Patient Record System                             |
| DG       | Registration and Enrollment Package namespace                  |
| ESM      | Enterprise Systems Management (ESM)                            |
| EVEAH    | Enhancing the Veteran Experience and Access to Health Care     |
| FIM      | Functional Independence Measure                                |
| GUI      | Graphic User Interface                                         |
| IAB      | Initial Assessment & Briefing                                  |
| OI       | Office of Information                                          |
| OIF/OEF  | Operation Iraqi Freedom/Operation Enduring Freedom             |
| PCS      | Patient Care Services                                          |
| PXRM     | Clinical Reminder Package namespace                            |
| RSD      | Requirements Specification Document                            |
| SD       | Scheduling Package Namespace                                   |
| VA       | Department of Veteran Affairs                                  |
| USR      | ASU package namespace                                          |
| VistA    | Veterans Health Information System and Technology Architecture |